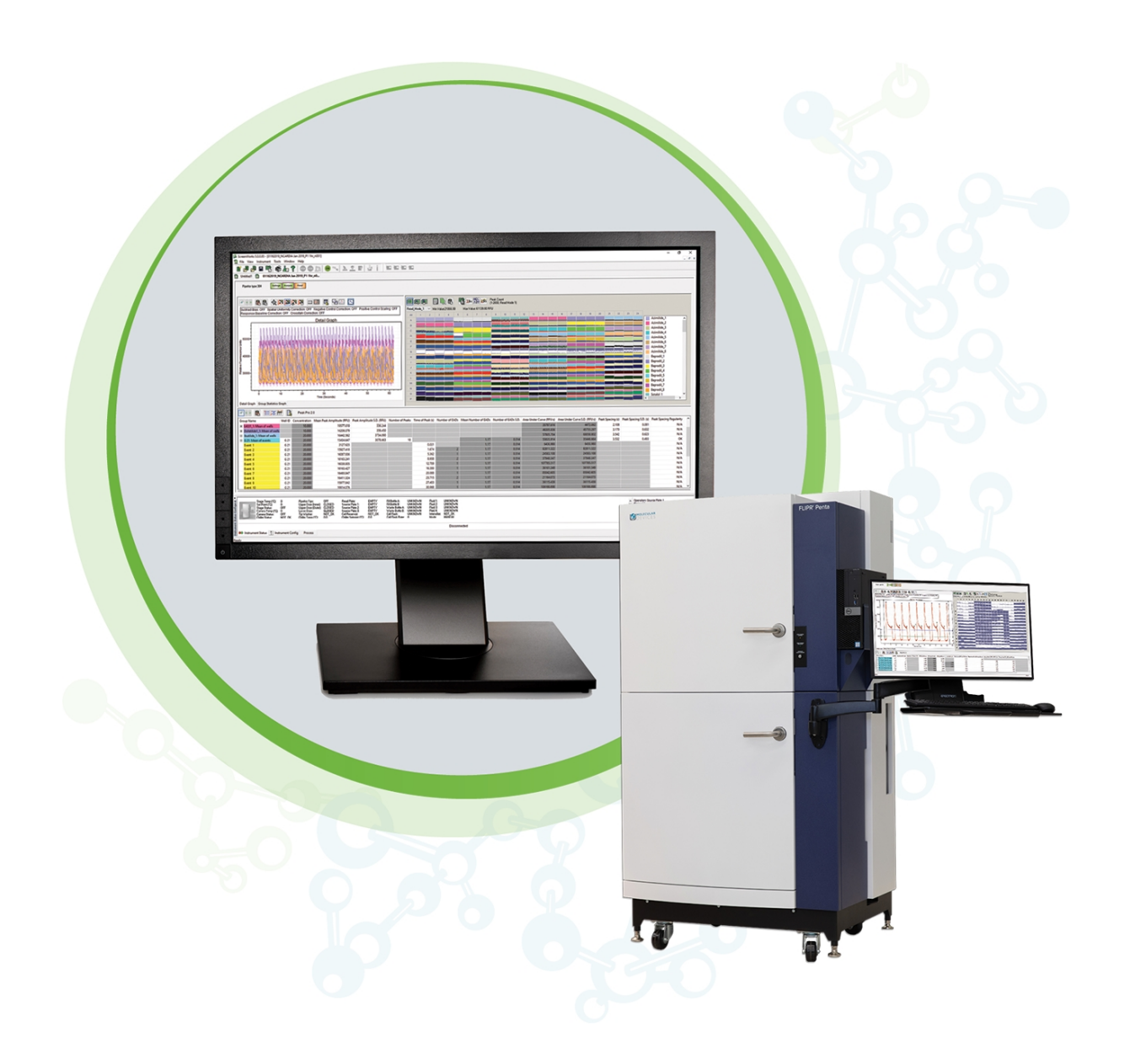

# ScreenWorks

System Control Software Version 5.1.7

Software Release Notes

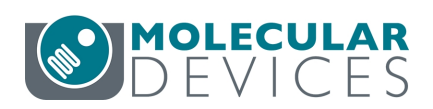

Software Version 5.1.7 January 2023

#### ScreenWorks Software Release Notes

This document is provided to customers who have purchased Molecular Devices equipment, software, reagents, and consumables to use in the operation of such Molecular Devices equipment, software, reagents, and consumables. This document is copyright protected and any reproduction of this document, in whole or any part, is strictly prohibited, except as Molecular Devices may authorize in writing.

Software that may be described in this document is furnished under a non-transferrable license. It is against the law to copy, modify, or distribute the software on any medium, except as specifically allowed in the license agreement. Furthermore, the license agreement may prohibit the software from being disassembled, reverse engineered, or decompiled for any purpose.

Portions of this document may make reference to other manufacturers and/or their products, which may contain parts whose names are registered as trademarks and/or function as trademarks of their respective owners. Any such usage is intended only to designate those manufacturers' products as supplied by Molecular Devices for incorporation into its equipment and does not imply any right and/or license to use or permit others to use such manufacturers' and/or their product names as trademarks.

Each product is shipped with documentation stating specifications and other technical information. Molecular Devices products are warranted to meet the stated specifications. Molecular Devices makes no other warranties or representations express or implied, including but not limited to, the fitness of this product for any particular purpose and assumes no responsibility or contingent liability, including indirect or consequential damages, for any use to which the purchaser may put the equipment described herein, or for any adverse circumstances arising therefrom. The sole obligation of Molecular Devices and the customer's sole remedy are limited to repair or replacement of the product in the event that the product fails to do as warranted.

#### For research use only. Not for use in diagnostic procedures.

The trademarks mentioned herein are the property of Molecular Devices, LLC or their respective owners. These trademarks may not be used in any type of promotion or advertising without the prior written permission of Molecular Devices, LLC.

#### Patents: http://www.moleculardevices.com/patents

Product manufactured by Molecular Devices, LLC. 3860 N. First Street, San Jose, California, 95134, United States of America. Molecular Devices, LLC is ISO 9001 registered. ©2023 Molecular Devices, LLC. All rights reserved.

# CE

# Contents

| Chapter 1: ScreenWorks Software Version 5.1.7 Release Notes | 5        |
|-------------------------------------------------------------|----------|
| ScreenWorks Software Version 5.1.7 Summary                  | 5        |
| Issues Addressed in ScreenWorks Software v5.1.7             | 5        |
| Chapter 2: ScreenWorks Software Version 5.1.4 Release Notes | <b>7</b> |
| ScreenWorks Software Version 5.1.4 Summary                  | 7        |
| Issues Addressed in ScreenWorks Software v5.1.4             | 8        |
| Known Issues in ScreenWorks Software v5.1.4                 | 9        |
| Chapter 3: ScreenWorks Software Version 5.1.3 Release Notes | 11       |
| ScreenWorks Software Version 5.1.3 Summary                  | 11       |
| Issues Addressed in ScreenWorks Software v5.1.3             | 11       |
| Chapter 4: ScreenWorks Software Version 5.1.2 Release Notes | 13       |
| ScreenWorks Software Version 5.1.2 Summary                  | 13       |
| Issues Addressed in ScreenWorks Software v5.1.2             | 13       |
| Chapter 5: ScreenWorks Software Version 5.1.1 Release Notes | 15       |
| ScreenWorks Software Version 5.1.1 Summary                  | 15       |
| Issues Addressed in ScreenWorks Software v5.1.1             | 15       |
| Chapter 6: ScreenWorks Software Version 5.1 Release Notes   |          |
| ScreenWorks Software Version 5.1 Summary                    | 17       |
| Modifications Made in ScreenWorks Software v5.1             |          |
| Issues Addressed in ScreenWorks Software v5.1               | 20       |
| Known Issues in ScreenWorks Software v5.1                   |          |
| Chapter 7: ScreenWorks Software Version 5.0.1 Release Notes | 23       |
| ScreenWorks Software Version 5.0.1 Summary                  | 23       |
| Modifications Made in ScreenWorks Software v5.0.1           | 25       |
| Issues Addressed in ScreenWorks Software v5.0.1             | 25       |
| Chapter 8: ScreenWorks Software Version 5.0 Release Notes   | 27       |
| ScreenWorks Software Version 5.0 Summary                    | 27       |
| New in ScreenWorks Software v5.0                            | 28       |
| Modifications Made in ScreenWorks Software v5.0             |          |
| Issues Addressed in ScreenWorks Software v5.0               |          |
| Chapter 9: ScreenWorks Software General Information         | 31       |
| Computer System Requirements                                |          |

| Installing ScreenWorks Software             | 31 |
|---------------------------------------------|----|
| Activating the ScreenWorks Peak Pro License | 32 |
| Starting the Software                       | 33 |
| Understanding Online Mode vs. Offline Mode  | 33 |
| Obtaining Support                           | 34 |

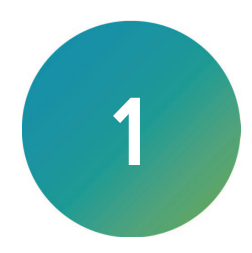

The version 5.1.7 update is a minor release. Included are a summary and details of the changes incorporated in this revision as compared to version 5.1.4, the last general release of the software.

The following topics are included in this chapter:

- ScreenWorks Software Version 5.1.7 Summary, see below
- Issues Addressed in ScreenWorks Software v5.1.7, see below

For computer requirements, software update instructions, and other related details, see ScreenWorks Software General Information on page 31.

# ScreenWorks Software Version 5.1.7 Summary

The version 5.1.7 update incorporates the following changes:

#### Table 1-1: Summary of version 5.1.7 changes

| Tracking ID | Status   | Functional Area     | Description                                                                        |
|-------------|----------|---------------------|------------------------------------------------------------------------------------|
| SW51-207    | Modified | Instrument          | Added support for new Thermo Chiller                                               |
| SW51-75     | Fixed    | General             | Misleading camera stabilizing message                                              |
| SW51-200    | Fixed    | Peak Pro 2 Analysis | In exported data, wells with 0 value show as blank                                 |
| SW51-201    | Fixed    | Peak Pro 2 Analysis | Clicking on different wells does not refresh the detail graph view                 |
| SW51-202    | Fixed    | Peak Pro 2 Analysis | After editing measurement values, user cannot move and adjust the horizontal lines |
| SW51-204    | Fixed    | Automation          | If renaming data files in automation fails, the data is lost                       |
| SW51-205    | Fixed    | Data Corrections    | Subtract Background in Data Corrections produces incorrect traces                  |

# Issues Addressed in ScreenWorks Software v5.1.7

The following explains the issues addressed and fixed in version 5.1.7.

#### Added support for new Thermo Chiller

SW51-207

ScreenWorks is updated to support the EDGE Thermo Chiller.

#### Misleading camera stabilizing message

SW51-75

When user selects not to stabilize the camera, the status message incorrectly states that the camera is being stabilized.

#### In exported data, wells with 0 value show as blank

#### SW51-200

If a value in PeakPro 2 Analysis is zero, the exported data incorrectly shows it as blank.

## Clicking on different wells does not refresh the detail graph view

SW51-201

In PeakPro 2 Analysis, the detailed graph and the associated settings are not updated when user clicks on different wells.

# After editing measurement values, user cannot move and adjust the horizontal lines

SW51-202

After editing measurement values in PeakPro 2 Analysis, the horizontal lines cannot be moved or adjusted by mouse.

### If renaming data files in automation fails, the data is lost

SW51-204

In Automation Mode with barcode option enabled, if the path to where the data file is saved is very long, ScreenWorks may fail to save the data file.

# Subtract Background in Data Corrections produces incorrect traces

#### SW51-205

ScreenWorks may produce incorrect graph when in data correction, users selects Negative control correction, Response-over-baseline and Subtract background.

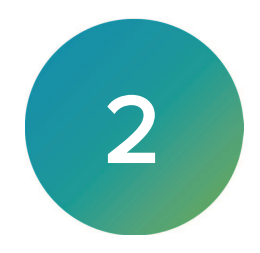

The version 5.1.4 update is a minor release. Included are a summary and details of the changes incorporated in this revision as compared to version 5.1.3, the last general release of the software.

The following topics are included in this chapter:

- ScreenWorks Software Version 5.1.4 Summary
- Issues Addressed in ScreenWorks Software v5.1.4
- Known Issues in ScreenWorks Software v5.1.4 on page 9

For computer requirements, software update instructions, and other related details, see ScreenWorks Software General Information on page 31.

# ScreenWorks Software Version 5.1.4 Summary

The version 5.1.4 update incorporates the following changes:

#### Table 2-1: Summary of version 5.1.4 changes

| Tracking ID | Status | Functional Area     | Description                                                                                                    |
|-------------|--------|---------------------|----------------------------------------------------------------------------------------------------|
| SW51-25     | Fixed  | General             | Random Refresh Issue in Plate Grid                                                                                                    |
| SW51-135    | Fixed  | General             | Opening a Non-standard File Causes an Error Loop                                                                                                    |
| SW51-151    | Fixed  | Peak Pro 2 Analysis | After PeakPro 2 Analysis Window is Closed, PeakPro Remains<br>Active                                                                                  |
| SW51-153    | Fixed  | Peak Pro 2 Analysis | Baseline and Trigger Line Stay Visible After PeakPro 2 Analysis is Closed                                                                             |
| SW51-155    | Fixed  | Peak Pro 2 Analysis | When multiple data files were open, PeakPro analysis on one data file caused the kinetic reduction values to display on the grids of other data files |
| SW51-184    | Fixed  | General             | Highlighting Wells During a Protocol Run Causes the Menu<br>Icons to Flicker                                                                          |
| SW51-185    | Fixed  | General             | Option to Wash Cell Reservoir is Disabled                                                                                                    |
| SW51-188    | Fixed  | General             | Pixelated Image Files                                                                                                    |

# Issues Addressed in ScreenWorks Software v5.1.4

The following explains the issues addressed and fixed in version 5.1.4.

#### Random Refresh Issue in Plate Grid

SW51-25

Fixed the issue that caused random refreshes in the plate grid.

## **Opening a Non-standard File Causes an Error Loop**

#### SW51-135

Fixed the issue that caused an error loop (improper argument) when opening a non-standard file.

### After PeakPro 2 Analysis Window is Closed, PeakPro Remains Active

SW51-151

Fixed the issue that caused PeakPro to remain active after the PeakPro 2 analysis window was closed.

# Baseline and Trigger Line Stay Visible After PeakPro 2 Analysis is Closed

SW51-153

Fixed the issue that caused the baseline and trigger line stay visible even after the PeakPro 2 Analysis was closed.

# Analysis of One Data File Launches Kinetic Reduction Values in Another Data File

SW51-155

Fixed an issue that occurred when multiple data files were open, running the PeakPro analysis on one data file caused the kinetic reduction values to display on the grids of other data files.

# Highlighting Wells During a Protocol Run Causes the Menu Icons to Flicker

#### SW51-184

Fixed the issue that caused the menu icons to flicker when the user highlighted the entire plate wells during a protocol run.

# **Option to Wash Cell Reservoir is Disabled**

SW51-185

Fixed the issue that caused the wash cell reservoir option to be greyed out.

# **Pixelated Image Files**

SW51-188

Fixed the issue that caused a protocol with saved images to randomly create pixelated TIF files

# Known Issues in ScreenWorks Software v5.1.4

The following explains the known issues in version 5.1.4.

# Intermittent Application Crash During a Back-to-Back Read

SW51-182

Running protocols back-to-back may cause the ScreenWorks application to crash.

#### Workaround

Close the data files that remain opened after each run.

ScreenWorks Software Release Notes

Software Version 5.1.7

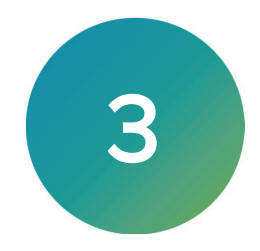

The version 5.1.3 update is a minor release. Included are a summary and details of the changes incorporated in this revision as compared to version 5.1.2, the last general release of the software.

The following topics are included in this chapter:

- ScreenWorks Software Version 5.1.3 Summary
- Issues Addressed in ScreenWorks Software v5.1.3

For computer requirements, software update instructions, and other related details, see ScreenWorks Software General Information on page 31.

# ScreenWorks Software Version 5.1.3 Summary

The version 5.1.3 update incorporates the following changes:

#### Table 3-1: Summary of version 5.1.3 changes

| Tracking ID | Status | Functional Area | Description                                            |
|-------------|--------|-----------------|--------------------------------------------------------|
| SW51-180    | Fixed  | General         | Intermittent Motion Subsystem Error in Automation Mode |

# Issues Addressed in ScreenWorks Software v5.1.3

The following explains the issues addressed and fixed in version 5.1.3.

### Intermittent Motion Subsystem Error in Automation Mode

SW51-180

Fixed the issue in the firmware where in automation mode, the instrument intermittently reports Motion Subsystem Error.

ScreenWorks Software Release Notes

Software Version 5.1.7

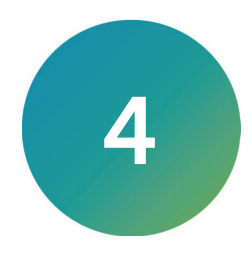

The version 5.1.2 update is a minor release. Included are a summary and details of the changes incorporated in this revision as compared to version 5.1.1, the last general release of the software.

The following topics are included in this chapter:

- ScreenWorks Software Version 5.1.2 Summary
- Issues Addressed in ScreenWorks Software v5.1.2

For computer requirements, software update instructions, and other related details, see ScreenWorks Software General Information on page 31.

# ScreenWorks Software Version 5.1.2 Summary

The version 5.1.2 update incorporates the following changes:

Table 4-1: Summary of version 5.1.2 changes

| Tracking ID | Status | Functional Area          | Description                                                                                              |
|-------------|--------|--------------------------|----------------------------------------------------------------------------------------------------|
| SW51-19     | Fixed  | General                  | Instrument Restart Required After Software Crash                                                         |
| SW51-158    | Fixed  | Yellow Plate Signal Test | Yellow Plate Signal Test Uses Wrong Camera Mode                                                          |
| SW51-159    | Fixed  | Protocols                | High Gain Lumi Protocol Switch to FL Causes Error                                                        |
| SW51-160    | Fixed  | Protocols                | Yellow Plate Signal Test in FL and Then Pre-Stabilize for a Lumi<br>Protocol With High Gain Causes Error |
| SW51-163    | Fixed  | Protocols                | Protocol With Dual Read Modes Causes Error                                                               |
| SW51-164    | Fixed  | Protocols                | Protocol With Dual Read Modes Causes Incorrect Minimum<br>Interval Time                                  |
| SW51-169    | Fixed  | General                  | Intermittent Software Crashes When Closing Several Data Tabs                                             |
| SW51-170    | Fixed  | Protocols                | Switching to a Lumi Protocol After Running a FL Protocol<br>Causes Error                                 |
| SW51-171    | Fixed  | Automation               | File Name Problem Using Barcodes in Automation Mode                                                      |

# Issues Addressed in ScreenWorks Software v5.1.2

The following explains the issues addressed and fixed in version 5.1.2.

### Instrument Restart Required After Software Crash

SW51-19

Fixed the issue where a ScreenWorks software crash requires the instrument to be restarted.

# Yellow Plate Signal Test Uses Wrong Camera Mode

#### SW51-158

Fixed the issue where the yellow plate signal test is set to use the default normal camera mode but the signal test happens in the high speed camera mode.

# High Gain Lumi Protocol Switch to FL Causes Error

#### SW51-159

Fixed the issue where after running a luminescence protocol with the gain set to a value higher than 128 and then switching to a fluorescence protocol, the software displays an error.

# Yellow Plate Signal Test in FL and Then Pre-Stabilize for a Lumi Protocol With High Gain Causes Error

#### SW51-160

Fixed the issue where after running the yellow plate signal test in fluorescence mode and then manually pre-stabilizing the camera for a luminescence protocol with the gain set to higher than 128 results in a software error.

### Protocol With Dual Read Modes Causes Error

#### SW51-163

Fixed the issue where running a dual read protocol with certain camera settings causes the software to display an error.

# Protocol With Dual Read Modes Causes Incorrect Minimum Interval Time

#### SW51-164

Fixed the issue where manually pre-stabilizing the camera for a protocol with dual read modes causes incorrect minimum interval time.

### Intermittent Software Crashes When Closing Several Data Tabs

SW51-169

Fixed the issue where selecting to close all files when several tabs are open intermittently causes the software to crash.

### Switching to a Lumi Protocol After Running a FL Protocol Causes Error

#### SW51-170

Fixed the issue where running a fluorescence protocol and then switching to a luminescence protocol causes the software to display an error.

### File Name Problem Using Barcodes in Automation Mode

#### SW51-171

Fixed the issue where running a protocol in automation mode with save images and with barcodes enabled, produces incorrect image file names.

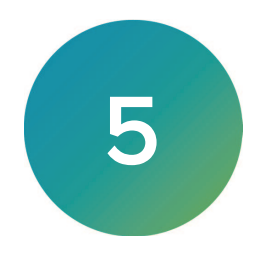

The version 5.1.1 update is a minor release. Included are a summary and details of the changes incorporated in this revision as compared to version 5.1, the last general release of the software.

The following topics are included in this chapter:

- ScreenWorks Software Version 5.1.1 Summary
- Issues Addressed in ScreenWorks Software v5.1.1 on page 15

For computer requirements, software update instructions, and other related details, see ScreenWorks Software General Information on page 31.

# ScreenWorks Software Version 5.1.1 Summary

The version 5.1.1 update incorporates the following changes:

#### Table 5-1: Summary of version 5.1.1 changes

| Tracking ID | Status | Functional Area | Description                                                   |
|-------------|--------|-----------------|---------------------------------------------------------------|
| SW51-156    | Fixed  | Mode Switching  | Switching From Automation Mode to Manual Mode Causes<br>Error |

# Issues Addressed in ScreenWorks Software v5.1.1

The following explains the issues addressed and fixed in version 5.1.1.

# Switching From Automation Mode to Manual Mode Causes Error

SW51-156

Fixed the issue where when the instrument is equipped to function in Automation mode, switching from Automation mode to Manual mode causes a ScreenWorks software Motion Control error.

ScreenWorks Software Release Notes

Software Version 5.1.7

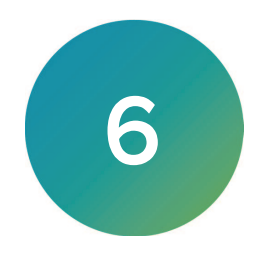

The version 5.1 update is a minor release. Included are a summary and details of the changes incorporated in this revision as compared to version 5.0.1, the last general release of the software.

The following topics are included in this chapter:

- ScreenWorks Software Version 5.1 Summary
- Modifications Made in ScreenWorks Software v5.1 on page 19
- Issues Addressed in ScreenWorks Software v5.1 on page 20
- Known Issues in ScreenWorks Software v5.1 on page 22

For computer requirements, software update instructions, and other related details, see ScreenWorks Software General Information on page 31.

# ScreenWorks Software Version 5.1 Summary

The version 5.1 update incorporates the following changes:

| Tracking ID | Status   | Functional Area          | Description                                                              |
|-------------|----------|--------------------------|--------------------------------------------------------------------------|
| SW51-41     | Modified | Save Images              | Increased Maximum Saved Images Limit per Experiment                      |
| SW51-65     | Modified | Yellow Plate Signal Test | Changed Default Camera Mode for Yellow Plate Signal Test                 |
| SW51-76     | Modified | Load Tip Position        | Improved Load Tips Position Protocol Setting                             |
| SW51-94     | Modified | Peak Pro 2.0 Analysis    | Use Normalized Data With Peak Pro 2.0 Analysis                           |
| SW51-97     | Modified | Peak Pro 2.0 Analysis    | Use Decimals for Trigger and Baseline in Peak Pro 2.0 Analysis<br>Dialog |
| SW51-101    | Modified | Peak Pro 2.0 Analysis    | Save Settings and Load Settings in Peak Pro 2.0 Analysis<br>Dialog       |
| SW51-107    | Modified | Peak Pro 2.0 Analysis    | Set Individual Well Data Ranges in Peak Pro 2.0 Analysis Dialog          |
| SW51-142    | Modified | Exporting                | Export Data With up to Four Decimal Places                               |
| SW51-144    | Modified | Peak Pro 2.0 Analysis    | Saved Settings Load Automatically in Peak Pro 2.0 Analysis<br>Dialog     |
| SW51-145    | Modified | Peak Pro 2.0 Analysis    | Peak Pro 2.0 Statistics tab Opens With Peak Pro 2.0 Analysis<br>Dialog   |
| SW51-11     | Fixed    | Calibration              | Esc Makes Calibration Dialog Disappear Irretrievably                     |
| SW51-24     | Fixed    | Multi-Well Graph,        | Well Labels Disappear When the Multi-Well Graph Resizes                  |
| SW51-40     | Fixed    | Dispense                 | Upper Limit of Dispense Speed not Validated                              |
| SW51-59     | Fixed    | Well Graph               | Well Graph Marking Shows Hidden Well Instead of Displayed Well           |

#### Table 6-1: Summary of version 5.1 changes

| Table 6-1: Summar | v of version | 51 changes  | (continued) |
|-------------------|--------------|-------------|-------------|
| Table 0-1. Summar |              | 5.1 Changes | (conunueu)  |

| Tracking ID | Status      | Functional Area          | Description                                                                                   |
|-------------|-------------|--------------------------|-----------------------------------------------------------------------------------------------|
| SW51-60     | Fixed       | Yellow Plate Signal Test | 1536 Yellow Plate Test Signal Values Truncated                                                |
| SW51-66     | Fixed       | Peak Pro 2.0 Analysis    | Copy and Paste Issue for Peak Pro 2.0 Software Module Table<br>Data in Excel                  |
| SW51-90     | Fixed       | Protocol Running         | Random "Unable to Aspirate" Error                                                             |
| SW51-91     | Fixed       | File Saving              | Instrument Seems Frozen When Saving Large Data Files                                          |
| SW51-98     | Fixed       | Open Image               | Open Image File Menu Option Disappears After Running a<br>Protocol                            |
| SW51-103    | Fixed       | File Saving              | Out of Memory Error After Opening and Closing Large Data<br>Files                             |
| SW51-104    | Fixed       | Groups                   | Adding Groups to a Large Data File Causes Crash                                               |
| SW51-105    | Fixed       | Peak Pro 2.0 Analysis    | Baseline Level Ignores Data Range Settings in Peak Pro 2.0<br>Analysis Dialog                 |
| SW51-111    | Fixed       | Peak Pro 2.0 Analysis    | Peak Pro 1.0 Software Module License Expiration Breaks Peak<br>Pro 2.0 Software Module Export |
| SW51-114    | Fixed       | Peak Pro 2.0 Analysis    | Issue With Normalized Data After Analysis in Peak Pro 2.0<br>Software Module                  |
| SW51-151    | Known Issue | Peak Pro 2.0 Analysis    | Peak Pro 2.0 Software Module Stays Active After Close                                         |

# Modifications Made in ScreenWorks Software v5.1

The following explains the modifications made in version 5.1.

## Increased Maximum Saved Images Limit per Experiment

#### SW51-41

Protocols can be set to save up to 6,000 images per experiment.

## **Changed Default Camera Mode for Yellow Plate Signal Test**

#### SW51-65

The Yellow Plate Signal Test default camera mode is now set to Normal.

### Improved Load Tips Position Protocol Setting

#### SW51-76

When the Loads Tips Position setting is selected, and Source Plate 1 is used for tips, the setting for aspirate automatically changes from Source Plate 1 to Source Plate 2.

### Use Normalized Data With Peak Pro 2.0 Analysis

#### SW51-94

Peak Pro 2.0 Analysis is enhanced to run normalized data. Data normalization is a Corrections option for Kinetic Reduction.

# Use Decimals for Trigger and Baseline in Peak Pro 2.0 Analysis Dialog

#### SW51-97

The Trigger level and Baseline level in the Peak Pro 2.0 software module allow manual entry of decimal values.

### Save Settings and Load Settings in Peak Pro 2.0 Analysis Dialog

#### SW51-101

Peak Pro 2.0 Analysis dialog box settings can be saved and loaded for later analysis using the added Save Settings and Load Settings buttons.

### Set Individual Well Data Ranges in Peak Pro 2.0 Analysis Dialog

#### SW51-107

In the Peak Pro 2.0 Analysis dialog box, a data range can be set for individual wells.

### Export Data With up to Four Decimal Places

#### SW51-142

A new Decimal Places field in all of the File Export tabs that allows you to specify 2, 3, or 4 decimal places for your export data. Your setting applies only if the selected number of decimal places exist in the data.

### Saved Settings Load Automatically in Peak Pro 2.0 Analysis Dialog

#### SW51-144

When you open a data file in the Peak Pro 2.0 software module that has saved settings, the saved settings automatically load when the Peak Pro 2.0 Analysis dialog box opens.

# Peak Pro 2.0 Statistics tab Opens With Peak Pro 2.0 Analysis Dialog

#### SW51-145

When you open the Peak Pro 2.0 Analysis dialog box, the Peak Pro 2.0 Statistic tab is active. When you close the Peak Pro 2.0 Analysis dialog box, the Kinetic Reduction tab is active.

# Issues Addressed in ScreenWorks Software v5.1

The following explains the issues addressed and fixed in version 5.1.

#### Esc Makes Calibration Dialog Disappear Irretrievably

#### SW51-11

Fixed the issue where pressing the Esc key to close the Calibration dialog box makes it unusable again until the software is restarted.

### Well Labels Disappear When the Multi-Well Graph Resizes

#### SW51-24

Fixed the issue where resizing the multi-well graph window causes the well labels to change to boldface and randomly disappear.

# Upper Limit of Dispense Speed not Validated

#### SW51-40

Fixed the issue where when an out of range dispense speed is specified, the dispense speed is not validated before a protocol runs, which requires an instrument reset during the run.

# Well Graph Marking Shows Hidden Well Instead of Displayed Well

#### SW51-59

Fixed the issue where when multiple wells are analyzed, even though only one well is in focus, and clicking a spot on the graph shows the details of a hidden well.

### 1536 Yellow Plate Test Signal Values Truncated

#### SW51-60

Fixed the issue where the signal values for a 1536 Yellow Plate Test would truncate causing rows AA through AF to go missing.

### Copy and Paste Issue for Peak Pro 2.0 Software Module Table Data in Excel

#### SW51-66

Fixed the issue where copying in the Peak Pro 2.0 software module by clicking the Copy Table Data to Clipboard button and pasting it to Excel, shifts the values of CTD @90% to the next column.

### Random "Unable to Aspirate" Error

#### SW51-90

Fixed the issue where running a protocol intermittently displays an error message that the instrument is unable to aspirate.

### Instrument Seems Frozen When Saving Large Data Files

#### SW51-91

Fixed the issue where when saving a large data file, the instrument remains busy without any indication of remaining time and appears frozen.

#### Open Image File Menu Option Disappears After Running a Protocol

#### SW51-98

Fixed the issue where after running a protocol, the Open Image option in the File menu disappears.

# Out of Memory Error After Opening and Closing Large Data Files

#### SW51-103

Fixed the issue where after opening and closing a large data file with 6,000 reads, an out of memory error message displays.

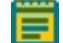

**Note:** When data files from older versions of ScreenWorks Software are opened and re-saved in ScreenWorks Software Version 5.1, they can no longer be opened in previous ScreenWorks Software versions, including ScreenWorks Software Version 5.0. Before saving the data file in the 5.1 software format, a backup copy of the data file is automatically saved in its original software format.

# Adding Groups to a Large Data File Causes Crash

#### SW51-104

Fixed the issue where adding groups to a large data file of a 1536 plate with 6,000 reads causes intermittent software crashes.

### Baseline Level Ignores Data Range Settings in Peak Pro 2.0 Analysis Dialog

#### SW51-105

Fixed the issue where the Baseline level always uses the full data range, regardless of the Data range settings in the Peak Pro 2.0 Analysis dialog box.

# Peak Pro 1.0 Software Module License Expiration Breaks Peak Pro 2.0 Software Module Export

#### SW51-111

Fixed the issue where when the Peak Pro 1.0 software module license expires, when exporting statistics for Peak Pro 2.0 software module, the kinetic reduction types menu options in the Compute list are missing.

# Issue With Normalized Data After Analysis in Peak Pro 2.0 Software Module

#### SW51-114

Fixed the issue where when after a set of wells are analyzed in the Peak Pro 2.0 software module and corrections to normalize data are applied, using the normalized data with the default setting results in the loss of the baseline level and the trigger line.

# Known Issues in ScreenWorks Software v5.1

The following explains the known issues in version 5.1.

# Peak Pro 2.0 Software Module Stays Active After Close

SW51-151

If the Peak Pro 2.0 software module has been opened and closed, clicking on the well grid can cause the Peak Pro 2.0 software module baseline and other markers to show up on the graph.

#### Workaround:

Close and re-open the data file.

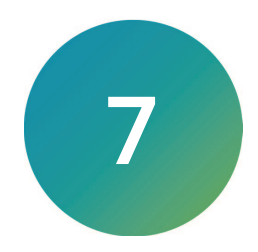

The version 5.0.1 update is a minor release. Included are a summary and details of the changes incorporated in this revision as compared to version 5.0, the last general release of the software.

The following topics are included in this chapter:

- ScreenWorks Software Version 5.0.1 Summary
- Modifications Made in ScreenWorks Software v5.0.1 on page 25
- Issues Addressed in ScreenWorks Software v5.0.1 on page 25

For computer requirements, software update instructions, and other related details, see ScreenWorks Software General Information on page 31.

# ScreenWorks Software Version 5.0.1 Summary

The version 5.0.1 update incorporates the following changes:

#### Table 7-1: Summary of version 5.0.1 changes

| Tracking ID | Status   | Functional Area             | Description                                                                                    |
|-------------|----------|-----------------------------|------------------------------------------------------------------------------------------------|
| SW51-23     | Modified | Peak Pro 2.0<br>Analysis    | Peak Pro 2.0 Software Module Displays Kinetic Reduction Type                                   |
| SW51-29     | Modified | Peak Pro 2.0<br>Analysis    | Peak Pro 2.0 Analysis Dialog Dynamic Threshold Settings<br>Improvements                        |
| SW51-48     | Modified | Peak Pro 2.0<br>Analysis    | Peak Pro 2.0 Software Module Auto Noise Rejection Improvements                                 |
| SW51-17     | Fixed    | Plate Grid View             | Well Saturation Warning Text Overlapped Other Text                                             |
| SW51-30     | Fixed    | Peak Pro 2.0<br>Analysis    | Peak Pro 2.0 Software Module Calculated CTD90 and Peak Decay<br>Time for Very Wide Peaks Wrong |
| SW51-31     | Fixed    | Yellow Plate Signal<br>Test | Camera Exposure Setting Issues After a Yellow Plate Signal Test                                |
| SW51-51     | Fixed    | Groups                      | Adding Groups With Certain Settings Caused Crash                                               |
| SW51-55     | Fixed    | Peak Pro 2.0<br>Analysis    | Peak Pro 2.0 Software Module Calculated Rise Time Values for Some Wells Wrong                  |
| SW51-58     | Fixed    | Peak Pro 2.0<br>Analysis    | Peak Pro 2.0 Software Module Randomly Crashed                                                  |
| SW51-61     | Fixed    | Peak Pro 2.0<br>Analysis    | Peak Pro 2.0 Software Module Displayed Inconsistent Peak Spacing Values                        |
| SW51-64     | Fixed    | Peak Pro 2.0<br>Analysis    | Removing Groups From Analyzed Data in Peak Pro 2.0 Software<br>Module Caused Crashes           |
| SW51-70     | Fixed    | Tools                       | Save Error Log Broken                                                                          |

# ScreenWorks Software Release Notes

# Table 7-1: Summary of version 5.0.1 changes (continued)

| Tracking ID | Status | Functional Area              | Description                                                          |
|-------------|--------|------------------------------|----------------------------------------------------------------------|
| SW51-79     | Fixed  | ICCD<br>Luminescence<br>Mode | On ICCD Instruments, Gate Setting for Luminescence Mode was<br>Wrong |

# Modifications Made in ScreenWorks Software v5.0.1

The following explains the modifications made in version 5.0.1.

#### Peak Pro 2.0 Software Module Displays Kinetic Reduction Type

#### SW51-23

To be consistent with the Peak Pro 1.0 software module, the selected Kinetic Reduction type in the Peak Pro 2.0 software module displays above the Plate Grid View next to the icon button.

### Peak Pro 2.0 Analysis Dialog Dynamic Threshold Settings Improvements

#### SW51-29

In the Peak Pro 2.0 software module, there is a new Apply to all wells check box for the Dynamic threshold settings.

#### Peak Pro 2.0 Software Module Auto Noise Rejection Improvements

#### SW51-48

In the Peak Pro 2.0 software module, a new Auto Noise Rejection algorithm improves noise elimination.

# Issues Addressed in ScreenWorks Software v5.0.1

The following explains the issues addressed and fixed in version 5.0.1.

#### Well Saturation Warning Text Overlapped Other Text

SW51-17

Fixed the issue where the well saturation warning message on the top of the plate grid covered the text Max Value RFU. It also cut off on the right side, displaying an incomplete sentence.

# Peak Pro 2.0 Software Module Calculated CTD90 and Peak Decay Time for Very Wide Peaks Wrong

SW51-30

Fixed the issue where the Peak Pro 2.0 software module calculated CTD90 and Peak Decay time values wrong.

### **Camera Exposure Setting Issues After a Yellow Plate Signal Test**

#### SW51-31

Fixed the issue where after running the Yellow Plate Signal Test, followed by a manual camera stabilization, and then a protocol, the stabilization still used the last exposure settings from the signal test, rather than the settings in the protocol.

### Adding Groups With Certain Settings Caused Crash

SW51-51

Fixed the issue where adding a new group with certain values in number of rows or columns caused a crash.

# Peak Pro 2.0 Software Module Calculated Rise Time Values for Some Wells Wrong

#### SW51-55

Fixed the issue where the Peak Pro 2.0 software module calculated Rise Time values for some wells wrong.

# Peak Pro 2.0 Software Module Randomly Crashed

#### SW51-58

Fixed the issue where Peak Pro 2.0 software module randomly crashed when changing settings.

# Peak Pro 2.0 Software Module Displayed Inconsistent Peak Spacing Values

### SW51-61

Fixed the issue where the Peak Spacing values selected in the Peak Pro 2.0 Analysis Configuration tab displayed differently in the Statistics table and the Plate Grid View.

# Removing Groups From Analyzed Data in Peak Pro 2.0 Software Module Caused Crashes

#### SW51-64

Fixed the issue where after using the Peak Pro 2.0 software module, deleting or modifying data caused crashes.

# Save Error Log Broken

SW51-70

Fixed the issue where the Save error log option produced a blank file.

# On ICCD Instruments, Gate Setting for Luminescence Mode was Wrong

#### SW51-79

Fixed the issue where, on ICCD instruments, the gate setting for Luminescence mode incorrectly locked at 6% when it should have been 100%.

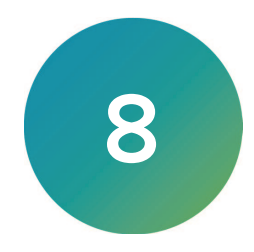

The version 5.0 update is a major release. Included are a summary and details of the changes incorporated in this revision as compared to version 4.2.1, the last general release of the software.

The following topics are included in this chapter:

- ScreenWorks Software Version 5.0 Summary
- New in ScreenWorks Software v5.0 on page 28
- Modifications Made in ScreenWorks Software v5.0 on page 28
- Issues Addressed in ScreenWorks Software v5.0 on page 28

For computer requirements, software update instructions, and other related details, see ScreenWorks Software General Information on page 31.

# ScreenWorks Software Version 5.0 Summary

The version 5.0 update incorporates the following changes:

| Table 8-1: Summary of version 5.0 c | changes |
|-------------------------------------|---------|
|-------------------------------------|---------|

| Tracking ID | Status   | Functional Area                  | Description                                                                   |
|-------------|----------|----------------------------------|-------------------------------------------------------------------------------|
| TET-15      | New      | Read Mode                        | Added the Ability to Sample up to 50 Points per Cardiomyocyte<br>Calcium Peak |
| TET-16      | New      | Read Mode                        | Added the Ability to Capture up to 6,000 Samples per<br>Experiment            |
| TET-84      | New      | Camera                           | Added High Speed Camera Support With Continuous Stabilization                 |
| TET-111     | New      | Data Analysis                    | Added ScreenWorks Peak Pro Software Version 2.0                               |
| TET-7       | Modified | Protocols                        | Simplified Drag and Drop Steps in Protocols                                   |
| TET-24      | Modified | Peak Pro 1 Kinetic<br>Reduction  | Alphabetized List of Standard Deviations in Peak Pro 1.0<br>Software Module   |
| TET-6       | Fixed    | Analysis Tab                     | Slow Screen Refresh With Large Data Files                                     |
| TET-13      | Fixed    | Group Statistics Graph<br>Tab    | Missing Graphs in Group Statistics                                            |
| TET-64      | Fixed    | Signal Test and<br>Protocol Test | No Screen Refresh in Signal Test and Protocol Test                            |
| TET-80      | Fixed    | Protocols                        | Stopping a Running Protocol Causes Software Crash                             |
| TET-104     | Fixed    | System Memory                    | Out of Memory Error                                                           |

# New in ScreenWorks Software v5.0

The following new features are included in version 5.0.

# Added the Ability to Sample up to 50 Points per Cardiomyocyte Calcium Peak TET-15

Added the ability for ScreenWorks Software to provide up to 50 sample points per peak for a cardiomyocyte beating at 120 beats per minute or two beats per second.

#### Added the Ability to Capture up to 6,000 Samples per Experiment

TET-16

Added the ability for ScreenWorks Software to capture up to 6,000 samples per experiment. The HS EMCCD camera in HighSpeed mode captures 6,000 samples in 60 seconds.

### Added High Speed Camera Support With Continuous Stabilization

TET-84

Added high-speed and high-sensitivity camera support (sampling rate up to 100 Hz) with continuous camera stabilization.

# Added ScreenWorks Peak Pro Software Version 2.0

TET-111

New advanced peak detection and event characterization measurements and analysis functionality for high-speed and high-sensitivity data analysis and data export. Requires the purchase of a separate software module license.

# Modifications Made in ScreenWorks Software v5.0

The following modifications were made in version 5.0.

### Simplified Drag and Drop Steps in Protocols

TET-7

In protocol editor, a new step icon automatically gets placed at the end of the list of protocol steps, by dragging the new step icon anywhere on the work area.

# Alphabetized List of Standard Deviations in Peak Pro 1.0 Software Module

TET-24

The list of Standard Deviation options in Peak Pro 1.0 software module is now alphabetized.

# Issues Addressed in ScreenWorks Software v5.0

The following explains the issues addressed and fixed in version 5.0.

### Slow Screen Refresh With Large Data Files

TET-6

Fixed the issue where, in the Analysis tab, clicking in a well on the plate map causes a slow screen refresh.

# **Missing Graphs in Group Statistics**

#### TET-13

Fixed the issue where, in the Group Statistics Graph tab, after a data acquisition, you must refresh the Group Statistics Graph window to view the graph.

### No Screen Refresh in Signal Test and Protocol Test

#### TET-64

Fixed the issue where during signal test or protocol signal test, when the cursor was left positioned over the dialog box, the screen would not refresh.

# Stopping a Running Protocol Causes Software Crash

#### TET-80

Fixed the issue where clicking Stop during a protocol run caused the software to freeze or crash.

### **Out of Memory Error**

TET-104

Fixed the issue where if multiple large data files that contained image files were opened, the out of memory message displayed, and the ScreenWorks Software had to be restarted.

ScreenWorks Software Release Notes

Software Version 5.1.7

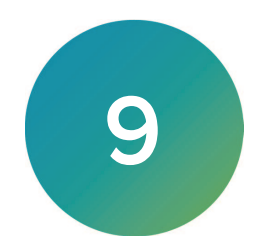

Use ScreenWorks System Control to define and run experimental protocols, and control the FLIPR® Penta High-Throughput Cellular Screening System.

The following topics are included in this chapter:

- Computer System Requirements
- Installing ScreenWorks Software
- Activating the ScreenWorks Peak Pro License on page 32
- Uninstalling ScreenWorks Software on page 32
- Starting the Software on page 33
- Understanding Online Mode vs. Offline Mode on page 33
- Obtaining Support on page 34

### **Computer System Requirements**

The ScreenWorks Software version 5.1.2 has the following computer system specifications for use with the FLIPR Penta instrument:

| ltem             | Description                                                                          |
|------------------|--------------------------------------------------------------------------------------|
| CPU              | 2.5 GHz, quad processor or faster                                                    |
| Operating system | Windows 10, 64-bit                                                                   |
| Memory           | 16 GB RAM<br>4 GB RAM minimum                                                        |
| Data Connection  | 10/100 Ethernet port                                                                 |
| Storage          | 500 GB hard drive                                                                    |
| Display          | 27 inches, 2560 x 1440 resolution maximum, Custom scaling setting not to exceed 107% |

# Computer Specifications

Note: Do not change the Display settings to those that exceed the stated specifications.

# Installing ScreenWorks Software

The installer uninstalls the old software version as long as it is the same major release (5.x to 5.x+x). If you update to the next major release (4.x to 5.x), you must manually uninstall the old software. See Uninstalling ScreenWorks Software on page 32.

To install the software:

- 1. Double-click the **ScreenWorks\_x.x.exe** ScreenWorks Software installation file to display the Welcome to the ScreenWorks Setup Wizard.
- 2. Click **Next** to display the License Agreement page.
- 3. Select the I Accept the Terms of the License Agreement check box.
- 4. Click **Next** to display the Online/Offline Mode page.

- 5. Select a default mode in which to start the software:
  - Select **Online** to have the software look for a connected instrument when the software starts.
  - Select **Offline** to have the software not look for a connected instrument.
- 6. Click **Next** to display the Destination Folder page.
- 7. Note the default installation directory. To change the installation directory, click **Change**, navigate to the destination directory, then click **OK**.
- 8. Click **Next** to display the Select Program Folder page.
- Leave the default Program Folder settings and select the Anyone Who Uses This Computer check box to make the software available to all users on the FLIPR Penta System host computer.
- 10. Click **Next** to display the Configuring the ScreenWorks Installation page.
- 11. Click **Next** to start the installation.
- 12. When the Completing the Installation Process page displays, click **Finish**.

# Uninstalling ScreenWorks Software

To uninstall the ScreenWorks Software:

- 1. Open the Control Panel.
- 2. Depending on the Windows operating system:
  - Windows 7 Click Add or Remove Programs
  - Windows 10 Click **Programs and Features**
- 3. Select ScreenWorks.
- 4. Click Remove or Uninstall.
- 5. Follow the on-screen instructions to finish the software removal.

# Activating the ScreenWorks Peak Pro License

The ScreenWorks<sup>®</sup> Peak Pro<sup>™</sup> Software is license protected. The software license activation allows the Peak Pro analysis functionality after the trial period expires. The following Peak Pro analysis licenses are available for purchase:

- ScreenWorks Peak Pro Software version 1.0 adds additional Kinetic Reduction Configuration types.
- ScreenWorks Peak Pro Software version 2.0 adds a new Peak Pro 2.0 Analysis dialog and support for high-speed and high-sensitivity data.
- **Note:** There is a 14-day Peak Pro trial usage option in the Help menu. When the trial period expires, the Peak Pro 1.0 analysis functionality disappears, the Peak Pro 2.0 analysis functionality disables, and the Help menu trial option is inactive. The rest of the ScreenWorks Software remains functional.

To activate the ScreenWorks Peak Pro Software license:

- 1. Start the ScreenWorks Software.
- 2. Select the Help tab and click Software License.
- 3. If you did not start the 14-day Peak Pro Software trial, either start the 14-day Peak Pro Software trial or enter the product key. After the trial expires, you can only enter the software license product key. Click **Yes**.

 If the computer has internet access, in the Product Key field, enter the product key and click Activate Online. Then follow the on-screen instructions.

If the computer does not have Internet access, click **Activate Offline** and follow the onscreen instructions. You need:

- Product key
- A computer with Internet access
- A USB to transfer files between the computers
- 5. Restart the ScreenWorks Software to finish the license activation.

# Starting the Software

You can start the ScreenWorks Software with or without an attached instrument. When no instrument is connected, you are working offline and you cannot acquire data. As long as you can open an existing data file, you can use the software offline.

• To start the software under normal, online conditions, wait for the connected instrument to

complete its startup sequence, and then double-click the ScreenWorks icon on your desktop.

 To start the software from the Windows Start menu, click Start > All Programs > Molecular Devices > ScreenWorks 5.1.

# Understanding Online Mode vs. Offline Mode

The software has two startup modes:

- Online The software is connected to the instrument.
- Offline The software is disconnected from the instrument.

You determine the default startup mode when you install the software. You must reinstall the software to change the default startup mode. Regardless of the startup mode, the pipettor head and tip washer type must always match.

**Note:** To allow the selection of either mode when you generate protocols, you must install the software to default to Offline mode.

To switch modes: click the **Instrument** menu and select either **Go Online** or **Go Offline**. This does not change the default startup mode.

### **About Online Mode**

When the ScreenWorks Software starts in Online mode, the software checks for instrument connections. A message displays if no connections are sensed. Check the connections and attempt to connect again or select to run the software in Offline mode.

Create new protocols in Online mode.

The software flags the protocols you create in Offline mode with instrument hardware settings that do not match current instrument hardware. You must change the hardware settings to match the protocol before you can run the protocol.

When the software starts in Online mode and connects to the instrument, the default installation configuration file is overwritten using the current instrument settings and plate library information.

If you work in Online mode and then switch to Offline mode, the instrument setup configuration is remembered as the last setting.

#### About Offline Mode

When the ScreenWorks Software starts in Offline mode, you can configure the following hardware options:

- Camera Type
- Pipettor Format

When the default ScreenWorks Software start is set to Online mode and no instrument connection registers, a message displays. You can check the connections and attempt to connect again in Online mode, or you can select to run the software in Offline mode.

# **Obtaining Support**

Molecular Devices is a leading worldwide manufacturer and distributor of analytical instrumentation, software, and reagents. We are committed to the quality of our products and to fully supporting our customers with the highest level of technical service.

Our Support website—https://support.moleculardevices.com/—describes the support options offered by Molecular Devices, including service plans and professional services. It also has a link to the Molecular Devices Knowledge Base, which contains documentation, technical notes, software upgrades, safety data sheets, and other resources. If you still need assistance, you can submit a request to Molecular Devices Technical Support.

Please have your instrument serial number or Work Order number, and your software version number available when you call.

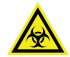

WARNING! BIOHAZARD. It is your responsibility to decontaminate components of the instrument before you return parts to Molecular Devices for repair. Molecular Devices does not accept items that have not been decontaminated where it is applicable to do so. If parts are returned, they must be enclosed in a sealed plastic bag stating that the contents are safe to handle and are not contaminated.

#### **Contact Us**

Phone: +1-800-635-5577 Web: moleculardevices.com Email: info@moldev.com

Visit our website for a current listing of worldwide distributors.

The trademarks used herein are the property of Molecular Devices, LLC or their respective owners. Specifications subject to change without notice. Patents: www.moleculardevices.com/patents FOR RESEARCH USE ONLY. NOT FOR USE IN DIAGNOSTIC PROCEDURES

©2023 Molecular Devices, LLC. All rights reserved. Software Version 5.1.7

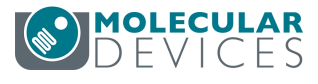